## Class A Volunteer Registration Instructions, Common Questions and Quick Tips

 Click link to application (https://sowa-volunteerapplication.my-trs.com/)and select "Register Here." If you already have an account for our online volunteer program, select "login"

| $\ \in \ \Rightarrow \ \mathbf{G}$ | Secure   https://sowa-volunteerapplication.my-t                               | rs.com                                                        |                                                 |          |            |                          | ☆ 🔮 :        |
|------------------------------------|-------------------------------------------------------------------------------|---------------------------------------------------------------|-------------------------------------------------|----------|------------|--------------------------|--------------|
|                                    | <b>Special Olympics</b><br>Washington                                         |                                                               | Class A                                         |          | olu        | inteers                  |              |
|                                    | 1 Registrant Type                                                             | 2 Activity Selector                                           | 3 Profile                                       | 4 Re     | view       | 5 Confirmation           |              |
|                                    | Welcome to our Class A                                                        | Volunteer regist                                              | tration page!                                   |          | Already ha | ave an account?          | - I          |
|                                    | Thank you for taking the time to sig<br>volunteer. This site is for Class A V | n up as a Special Olympi<br>olunteers only. <b>You will n</b> | cs Washington<br>eed an access coo              | de       | Login      |                          |              |
|                                    | code, please contact your represen                                            | tative. By going through t                                    | his portal, you will b                          | be<br>be |            | ered for this event yet? |              |
|                                    | will be going through our backgrour<br>birthday and social security number    | nd check process. You will<br>to complete the backgro         | ll need <u>your name.</u><br>und check process. |          | Regis      | ter Here                 | $\mathbf{D}$ |
|                                    | Who is a Class A Volunteer?                                                   |                                                               |                                                 |          | Class A    | A Volunteer              |              |

- 2. You will be redirected to a page that will have you choose the type of volunteer you will be registering as. If you have multiple roles, choose your main role.
  - a. You will need to enter a code to access registration. This ensures that people are registering for the correct job and that they have gained approval for registration before they begin the process.
    - i. Access codes are:
      - 1. **Coaches:** specialcoach
      - 2. Young Athletes: youngathletes
      - 3. Athlete Leadership: leadership
      - 4. Area Leadership Team: altsowa
      - 5. Officials: officialsowa
      - 6. Team Chaperones: chaperone
      - 7. Games Management Team: SOWAGMT

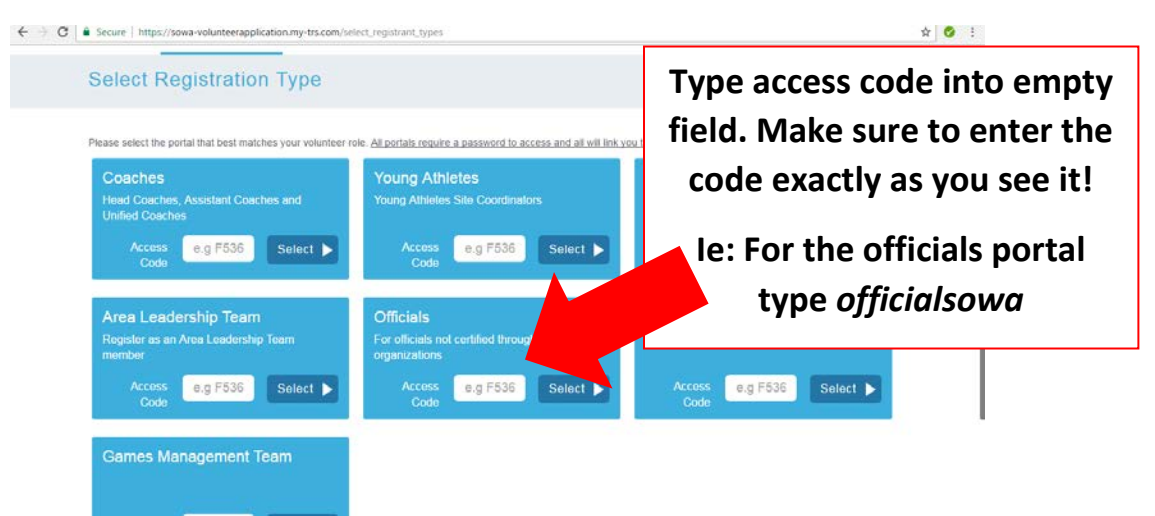

3. Once you enter your code, you will be directed to a page that will have you select different opportunities for your position. Select all that apply to you. If I am a Head Coach from the Northwest Area of Washington, I will select "Head Coach," "Northwest," which sport I coach, and then press next.

| $\leftrightarrow$ $\Rightarrow$ G | Secure   https://sowa-volunteerapplication.mg | y-trs.com/select_activities |                |               |         |                 | ☆ 🔮 : |
|-----------------------------------|-----------------------------------------------|-----------------------------|----------------|---------------|---------|-----------------|-------|
|                                   |                                               |                             |                |               | IIICC   |                 |       |
|                                   | 1 Registrant Type                             | 2 Activity Selector         | 3 Profile      | 4 Review      | 5 Cont  | firmation       |       |
|                                   | Please select Coach T                         | ype, Area and Spo           | ort that you a | ire associate | d with. |                 |       |
|                                   | ✤ Coach Type                                  |                             |                |               |         | Change Reg Type |       |
|                                   | Assistant Coach                               |                             |                |               |         | 2 Schedule      |       |
|                                   | Head Coach                                    |                             |                |               |         |                 | J     |
|                                   | Unified Coach                                 |                             |                |               |         | Next            |       |
|                                   | ✓ Area                                        |                             |                |               |         |                 |       |
|                                   | Columbia River                                |                             |                | 2             |         |                 |       |
|                                   | Northwest                                     |                             |                | 0             |         |                 |       |

4. Once you press next, you will be directed to either make an account or login to an existing account. Make sure to remember your username and password!

| G Secure https://sowa-volunterapplication.n<br>Detection<br>Washington      | y-tra.com/users/sign_in                                                          | ass A Volunteers                                                                                         | Ŷ      |
|-----------------------------------------------------------------------------|----------------------------------------------------------------------------------|----------------------------------------------------------------------------------------------------|--------|
| You need to sign in or sign up before continuing.                           |                                                                                  |                                                                                                    |        |
| Please login or registe                                                     | er for this event                                                                |                                                                                                    |        |
| Please sign up or sign in to create yo<br>background check software. Please | our TRS account. You will be directed t<br>have neccessary information available | o Verified Volunteers after this registration process to go throug<br>for you to fill out the questions. | jh our |
| Create an Account                                                           | mail Address                                                                     | Log In                                                                                                   |        |
| Email Address                                                               |                                                                                  | Email Address                                                                                            |        |
| First Name                                                                  | Last Name                                                                        | Password                                                                                                 |        |
| Password (5+ characters)                                                    | Confirm Password                                                                 | Log In                                                                                                   |        |
|                                                                             | Register                                                                         | Forgot Password?                                                                                         |        |
| This registration will allow you to register                                | r for years to come.                                                             |                                                                                                    |        |

- 5. Once you create an account, you will be required to fill in your information.
  - a. The company name section is if you are employed anywhere or representing a group. If you aren't currently employed or do not wish to share, type N/A.
  - b. The email and phone "to circulate to SOWA community" is so we know which phone and email to give to new athletes, other coaches, volunteers, etc. If it is the same as your personal information above, please retype it. If not, please enter whichever contact information you would like us to use.

| O Secure   https://sowa-volunteerapplicatio | m.my-trs.com/profiles          | Class            | A VOI     | unceers      | ₹☆ <mark>⊘</mark> |
|---------------------------------------------|--------------------------------|------------------|-----------|--------------|-------------------|
| 1 Registrant Type                           | 2 Activity Selector            | 3 Profile        | () Review | Confirmation | 2                 |
| our account has been created successfully.  |                                |                  |           |              |                   |
| Welcome, Elise                              |                                |                  |           |              |                   |
| Profile - *all address fields a             | are required                   |                  |           |              |                   |
| Company Name                                | Please onter the company to ad | dress this to    |           |              |                   |
| Address                                     | Street Address                 | Country          | •         |              |                   |
|                                             | Street Address 2               | Select an Option | •         |              |                   |
| City / Zip                                  | City                           | Zip Code         |           |              |                   |
| Phone                                       | Phone                          |                  |           |              |                   |

6. Once you fill out all fields, click submit and you will be redirected to a confirmation page. Once here, press confirm.

| Secure   https://sowa-volunteerapplication.my-trs.com/review_itineraries                         |         |
|--------------------------------------------------------------------------------------------------|---------|
| Please confirm any requirements and checkout below in order to successfully complete your regist | ration. |
| Schedule Summary                                                                                 |         |
| Items you are registering for now:                                                               |         |
| Coach Type                                                                                       |         |
| Head Coach                                                                                       | Remove  |
|                                                                                                  |         |
| Area                                                                                             |         |
| Northwest                                                                                        | Remove  |
|                                                                                                  |         |
| Add Items                                                                                        |         |
|                                                                                                  |         |
|                                                                                                  |         |
|                                                                                                  | Confirm |
|                                                                                                  |         |

7. After confirmation you will be directed to Verified Volunteers, our online background check program. Please fill in your information and press continue.

| ← → C () https://app.verifiedv                                                                                                    |                                                                                                  | /                                             |                                  |              |                                                   |
|----------------------------------------------------------------------------------------------------|--------------------------------------------------------------------------------------------------|-----------------------------------------------|----------------------------------|--------------|---------------------------------------------------|
| ° O ° -                                                                                                    | Welcome to Verified Voluntee                                                                     | rs!                                           |                                  |              | $\bigcirc$ $\sim$                                 |
| $\sim$                                                                                                    | Now that you have registered with Special<br>account with Verified Volunteers before place       | Dlympics Washingt                             | on, you will need to heck order. | create an    | $ \rightarrow                                   $ |
|                                                                                                    | For security purposes only, please enter a few<br>was entered during your registration with Spec | details about yoursel<br>ial Olympics Washing | f below using the sa<br>ton      | me data that |                                                   |
|                                                                                                    | Your Information                                                                                 |                                               |                                  |              |                                                   |
|                                                                                                    | Email Address*                                                                                   |                                               |                                  | ∞            |                                                   |
| 1                                                                                                    | Date of Birth                                                                                    |                                               |                                  |              |                                                   |
|                                                                                                    | Month* • Day*                                                                                    | *                                             | Year*                            | •            | 1.                                                |
| Same de la competencia de la competencia de la c | 5-Digit Zip Code                                                                                 |                                               |                                  |              |                                                   |
| 1. 1. 1. 1. 1. 1. 1. 1. 1. 1. 1. 1. 1. 1                                                                                                    | 5-digit ZIP Code*                                                                                |                                               |                                  |              | 19                                                |
|                                                                                                    |                                                                                                  |                                               |                                  | Continue >   |                                                   |
|                                                                                                    |                                                                                                  |                                               |                                  |              |                                                   |

8. Once you press continue you will be prompted to create a Verified Volunteers account.

| ← → C ① https://app.verifiedvolunteers.com/verify | Rid=LDKIFCIMJSOTMJGHDMC&page=claim                                                                                                    | 9 x                                 |
|---------------------------------------------------|----------------------------------------------------------------------------------------------------|-------------------------------------|
|                                                   | Great! Your information has been validated.<br>Please create your Verified Volunteers username and password in order to<br>background check order process.                                                                  | o begin your                        |
|                                                   | Username                                                                                                    | Username & Password<br>Requirements |
|                                                   | Confirm New Password                                                                                                    |                                     |
|                                                   | Set up security questions now By checking this box, I accept and agree to comply with the Client<br>Terms of Service or Verified Volunteer Terms of Service, and the Privacy<br>Policy and Terms of Use posted on the Site. |                                     |
|                                                   | Create Account >                                                                                                    | EOVIN />                            |

- 9. After this step, you will fill in your information and go through the background check process.
- 10. Special Olympics Washington takes on the cost of all background checks but before finalizing you will be given the option to donate \$10 to cover the background check costs. If you would like to cover the costs, select this option.
- 11. Make sure to finalize your registration! You will get a confirmation email.